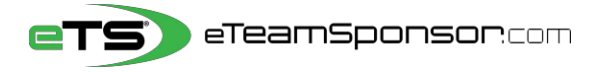

**Participant Instructions** 

Due Date:

Your Name:

Your Email:

## Identify 20 Supporters and their relationship, to receive your personal Email Campaign 🖂

## Include 6 Family Member Cell #'s to TEXT them your Campaign link 🕮

\*Think of people who live furthest away from you first, and who would most likely want to support you\*

| #   | FAMILY MEMBER NAME | PRIMARY EMAIL ADDRESS            | CELL #       | RECOMMENDED |
|-----|--------------------|----------------------------------|--------------|-------------|
| Ex. | Sandra Smith       | sandrasmith <u>08</u> @yahoo.com | 415-555-1234 | Aunt        |
| 1   |                    |                                  |              | Dad         |
| 2   |                    |                                  |              | Mom         |
| 3   |                    |                                  |              | Aunt        |
| 4   |                    |                                  |              | Uncle       |
| 5   |                    |                                  |              | Grandpa     |
| 6   |                    |                                  |              | Grandma     |

| #  | SUPPORTER FIRST & LAST | SUPPORTER EMAIL ADDRESS | RECOMMENDED          |
|----|------------------------|-------------------------|----------------------|
| 7  |                        |                         | Aunt/Uncle           |
| 8  |                        |                         | Aunt/Uncle           |
| 9  |                        |                         | Grandma/Grandpa      |
| 10 |                        |                         | Adult Sibling        |
| 11 |                        |                         | Adult Sibling        |
| 12 |                        |                         | Adult Cousin         |
| 13 |                        |                         | Adult Cousin         |
| 14 |                        |                         | Previous Coach       |
| 15 |                        |                         | Previous Coach       |
| 16 |                        |                         | Dentist/Orthodontist |
| 17 |                        |                         | Realtor              |
| 18 |                        |                         | Accountant           |
| 19 |                        |                         | Financial Advisor    |
| 20 |                        |                         | Insurance Agent      |

## NEXT STEP, it's time to spread the word at our Campaign Launch Meeting

| First Time Participants                                                                                                    | or Returning Participants                                                                                                    |
|----------------------------------------------------------------------------------------------------|----------------------------------------------------------------------------------------------------|
| <ol> <li>Go to eTeamSponsor.com</li> <li>Click 'Campaign Login' at the top</li> </ol>                                                                                       | <ol> <li>Go to eTeamSponsor.com</li> <li>Click 'Campaign Login' at the top</li> </ol>                                                                             |
| 2. Enter your CID# under 'Join Your Campaign' Our CID#:                                                                                                    | 2. Click on <b>'Returning User'</b>                                                                                                    |
| 3. Enter your personal email address and click 'Campaign Login'                                                                                                    | 3. Under Welcome Back, enter your email and password to login                                                                                                    |
| <ol> <li>Enter your first &amp; last name, email, cell phone number, cell<br/>provider, and create a password, then click 'Join Campaign'</li> </ol>                        | Forgot Password? Click link, check your email to reset password                                                                                                   |
| 5. <b>Text</b> the campaign individually to your family members listed <b>sms</b> above. Start with your parents and ask them to share the campaign.                        | <ol> <li>Text the campaign individually to your family members listed<br/>above. Start with your parents and ask them to share the campaign.</li> </ol>           |
| 6. <b>Post</b> campaign on Facebook, <b>Share</b> on Twitter! Say something positive about <i>why</i> your program is raising money.                                        | 5. <b>Post</b> campaign on Facebook, <b>Share</b> on Twitter! Say something positive about <i>why</i> your program and campaign is raising money.                 |
| 7. <b>Start Email</b> campaign by clicking ADD DONOR and enter first<br>& last name, valid email required, and relationship to You. We'll<br>send once validated. Add Donor | 6. <b>Start Email</b> campaign by clicking ADD DONOR and enter first & last name, valid email required, relationship to You. We'll send once validated. Add Donor |
| For emails that are <b>validating</b> , send donors a heads-up email now 🖂                                                                                                  | For emails that are <b>validating</b> , send donors a heads-up email now 🖂                                                                                        |

Please note that our system will not accept invalid emails. All information is confidential and secure. Personal information is never sold or shared with third parties. To view our Privacy Policy visit: http://eteamsponsor.com/about/privacy-policy/